## Windows 10 / Windows Server 2016 installation

- 1. Install your hardware (SkyWalker-3 in this example) when you PC is switched Off.
- 2. Boot Windows 10, open Device Manager.
- 3. If this is a new installation continue with step 7.

Otherwise, if you are upgrading from previous version of the driver, expand USB controllers section:

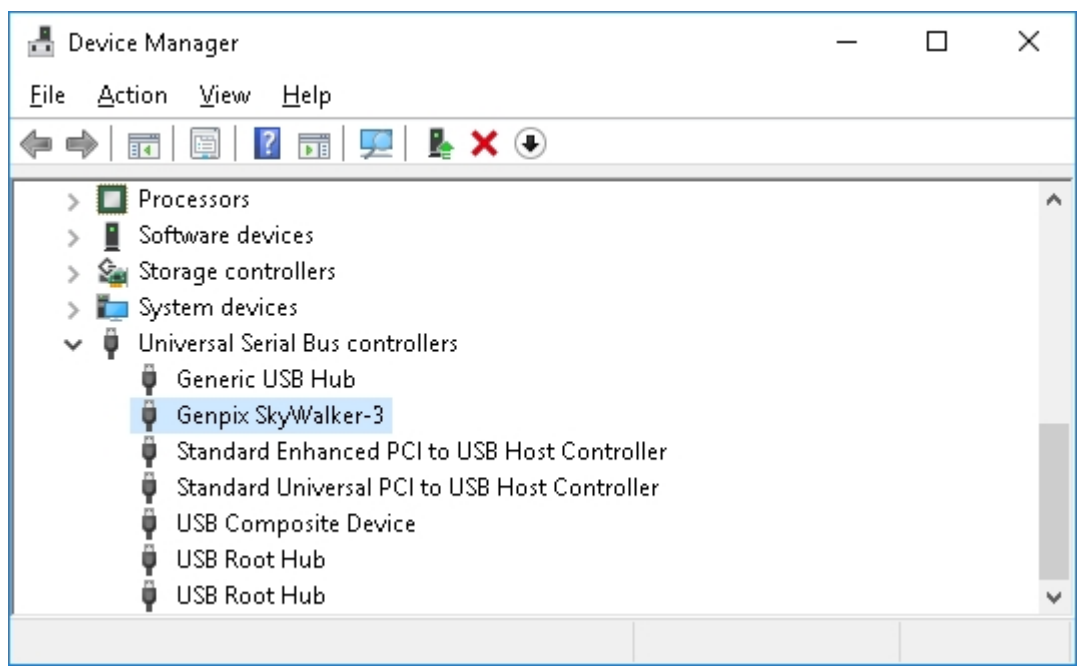

4. Select Genpix device which you have in this section, right-click on it and choose Uninstall.

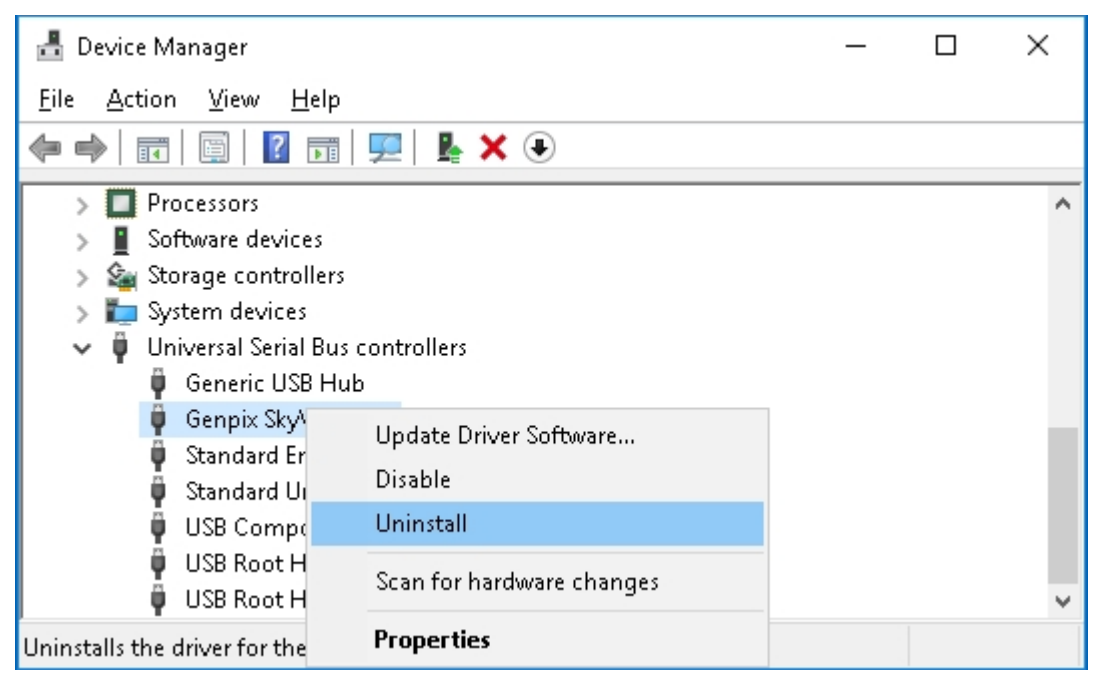

5. Make sure "Delete the driver software for this device" option is selected. Click OK button.

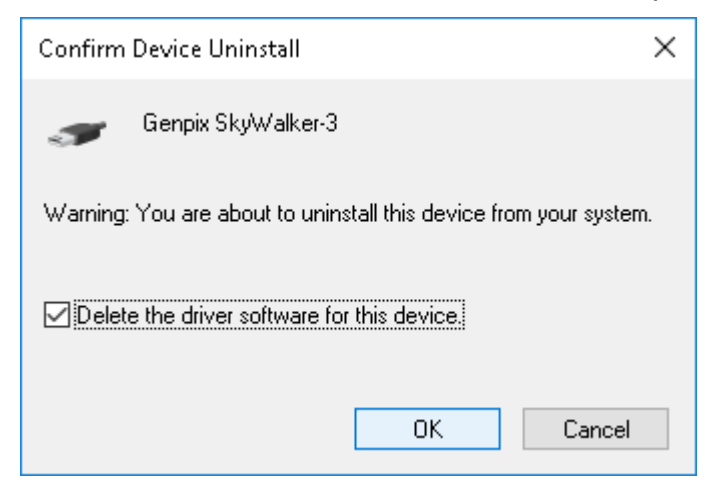

6. Right-click on any of the USB devices in the list and select "Scan for hardware changes".

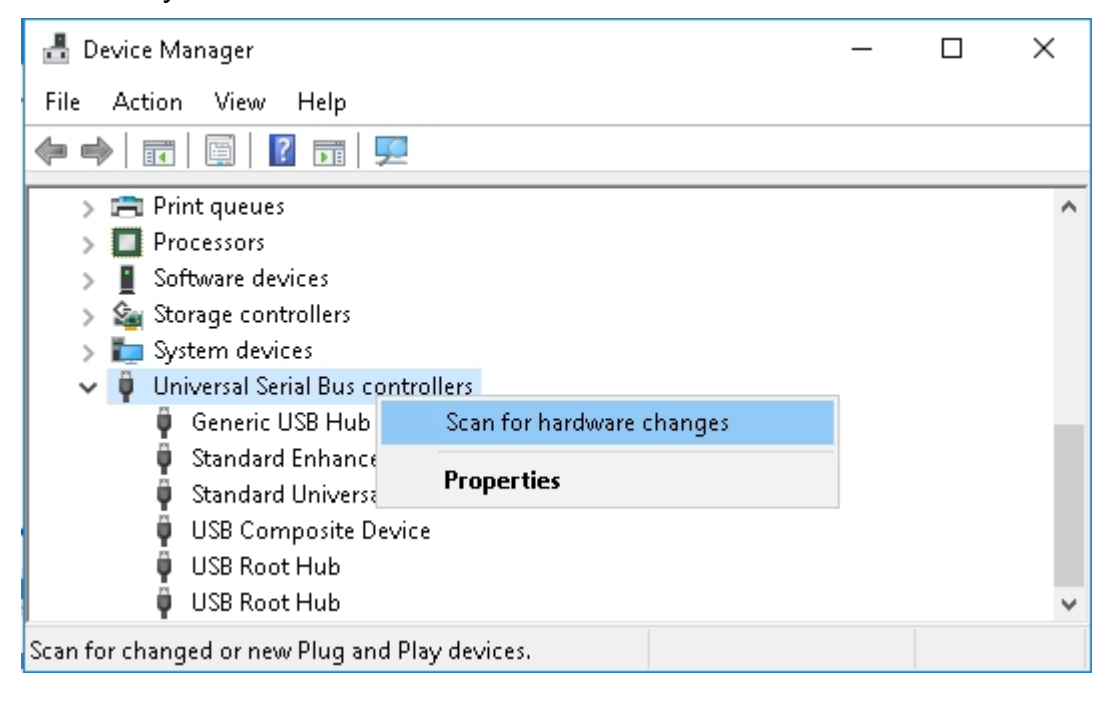

7. Windows will prompt that a new device is found, and it will place new Genpix device into the Other devices section. Since there is no driver installed yet, Genpix device will have yellow exclamation mark:

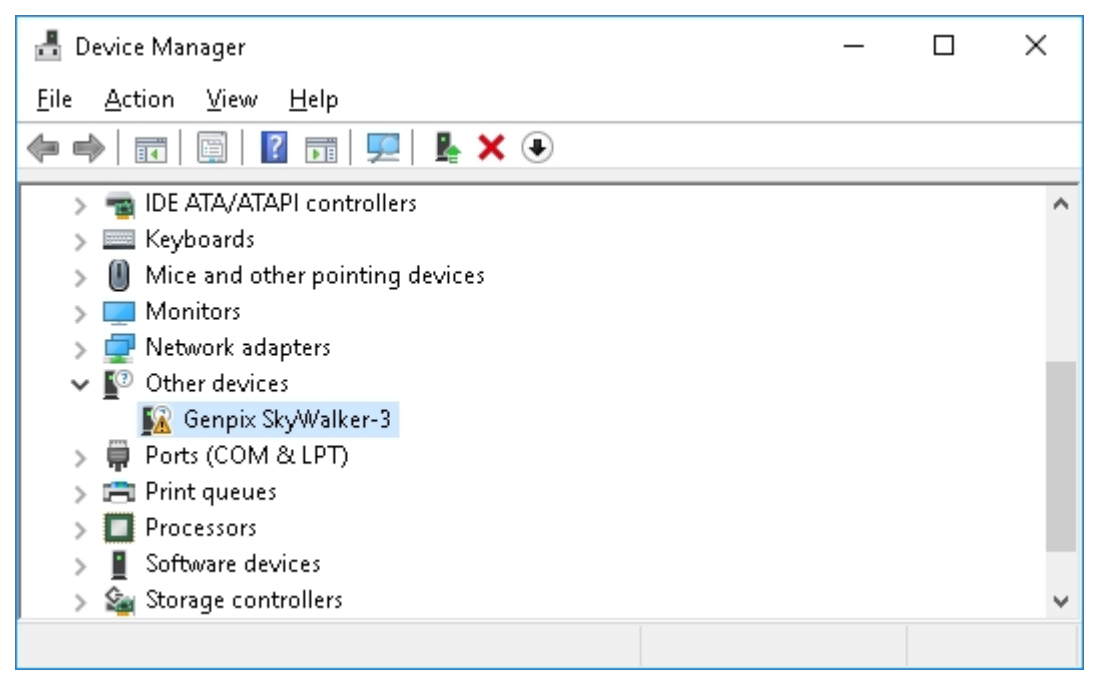

8. Right-click on Genpix device, and select **Update Driver Software** option:

| 🗂 Device Manager                                           |        |   |  | ×      |
|------------------------------------------------------------|--------|---|--|--------|
| <u>F</u> ile <u>A</u> ction <u>V</u> iew <u>H</u> elp      |        |   |  |        |
| ♦ ♦ 〒 □                                                    |        |   |  |        |
| > III Mice and other pointing devices                      |        |   |  | ^      |
| > 🛄 Monitors                                               |        |   |  |        |
| > 🖵 Network adapters                                       |        |   |  |        |
| 🗸 🌆 Other devices                                          |        |   |  |        |
| 🙀 Genpix SkvWalker-3                                       |        | a |  |        |
| א 🛱 Ports (COM ٤ 🛛 Update Driver Softw                     | are    |   |  |        |
| > 🚍 Print queues 🛛 Disable                                 |        |   |  |        |
| >  Processors Uninstall                                    |        |   |  |        |
| > 📓 Software dev                                           |        |   |  |        |
| > 🍇 Storage conti 🛛 Scan for hardware c                    | nanges |   |  |        |
| > 🏣 System devic                                           |        |   |  |        |
| > Universal Seri                                           |        |   |  | $\sim$ |
| Launches the Update Driver Software Wizard for the selecte |        |   |  |        |

9. In the pop-up window, do not allow windows to search automatically for the drive. Instead, select **Browse my computer for driver software** option:

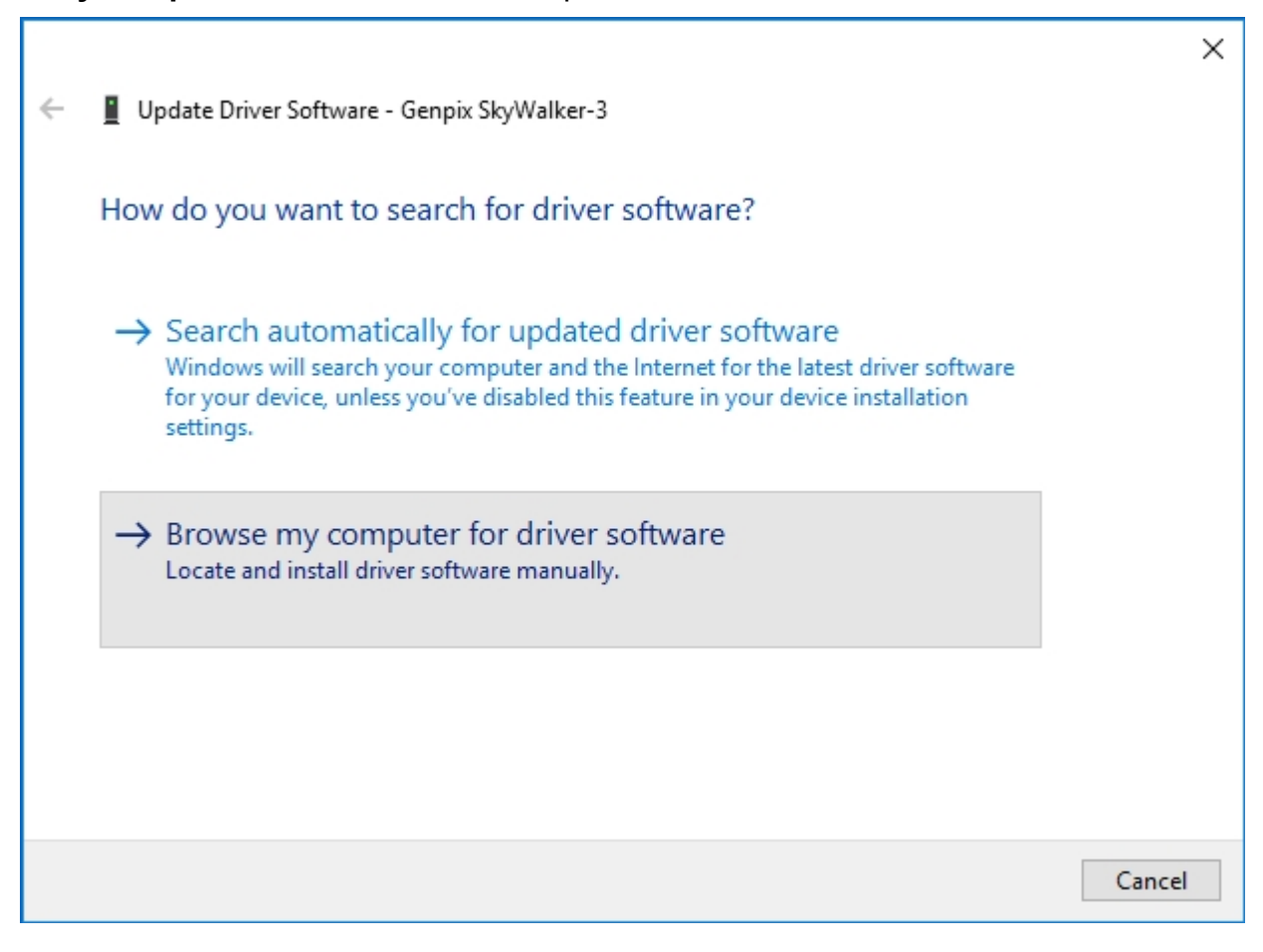

10. In the next windows, select Let me pick from a list of device drivers on my computer option:

|   |                                                                                                    | $\times$ |
|---|----------------------------------------------------------------------------------------------------|----------|
| ~ | Update Driver Software - Genpix SkyWalker-3                                                                                                    |          |
|   | Browse for driver software on your computer                                                                                                    |          |
|   | Search for driver software in this location:                                                                                                    |          |
|   | C:\Users\Genpix\Documents                                                                                                    |          |
|   | ☑ Include subfolders                                                                                                    |          |
|   | → Let me pick from a list of device drivers on my computer<br>This list will show installed driver software compatible with the device, and all driver<br>software in the same category as the device. |          |
|   |                                                                                                    |          |
|   | Next Cance                                                                                                    | ł        |

11. Click **Next** button in the next window:

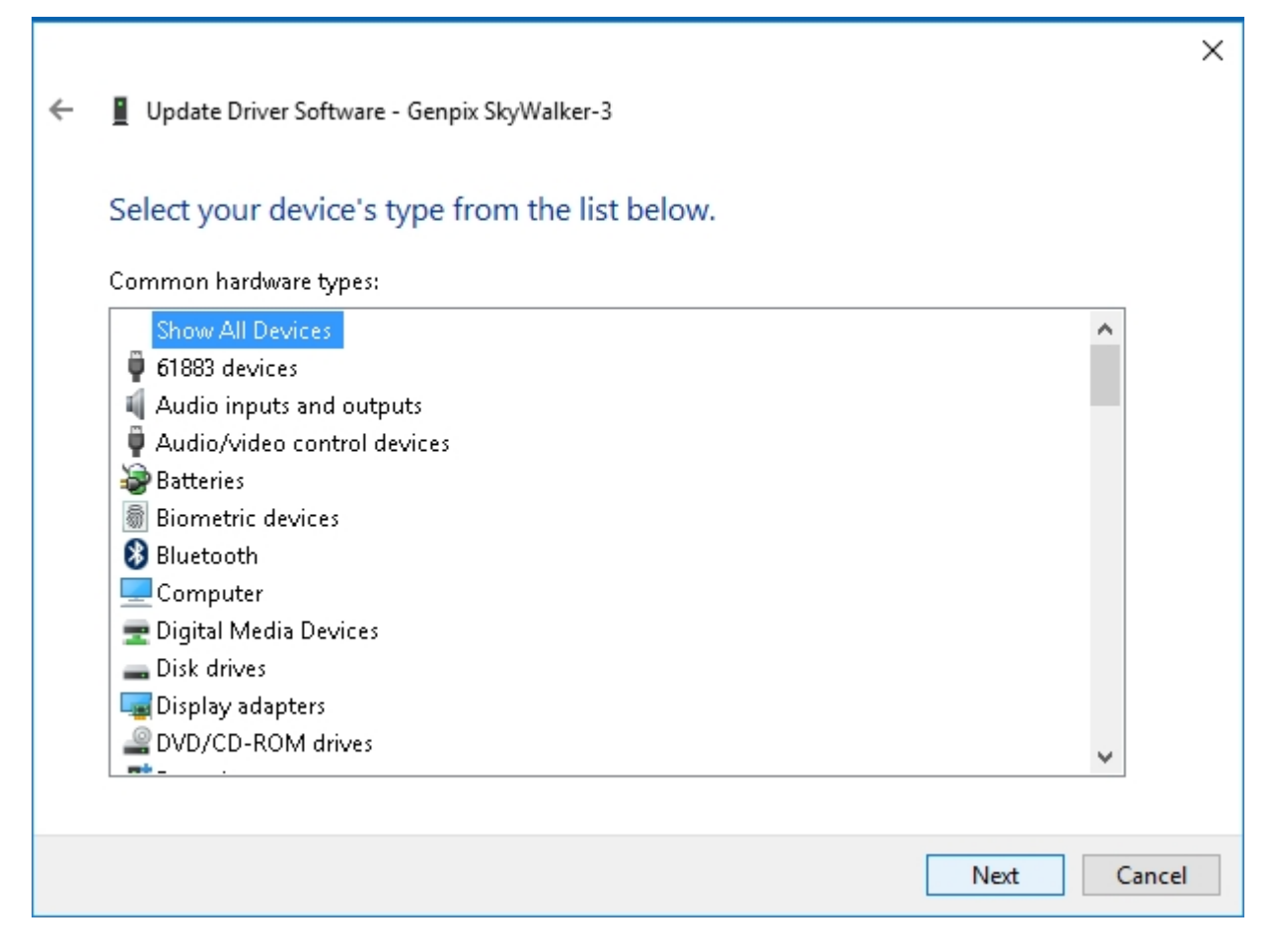

12. Click Have Disk... button in the next window:

Г

|   |                                                                                                    | × |
|---|----------------------------------------------------------------------------------------------------|---|
| ÷ | Update Driver Software - Genpix SkyWalker-3                                                                                                    |   |
|   | Select the device driver you want to install for this hardware.                                                                                                  |   |
|   | Select the manufacturer and model of your hardware device and then click Next. If you have a disk that contains the driver you want to install, click Have Disk. |   |
|   |                                                                                                    |   |
|   | Manufacturer 🔷 Model                                                                                                    | ] |
|   | (Generic USB Audio) 🔤 USB Audio Device                                                                                                    |   |
|   | (Generic USB Hub) 🔤 USB Audio OEM Device                                                                                                    |   |
|   | (IEEE 1667 Compatible ACTs) 🔤 XBOX 360 Headset Device                                                                                                    |   |
|   | (IEEE 1667 Compatible Silos) ×                                                                                                    |   |
|   | 📺 This driver is digitally signed. 🛛 🗧 🗛 🔤                                                                                                    |   |
|   | Tell me why driver signing is important                                                                                                    |   |
|   | Next Cancel                                                                                                    |   |

13. Click on the **Browse...** button in the next pop-up window:

| Install Fr | om Disk                                                                                                   | ×            |
|------------|----------------------------------------------------------------------------------------------------|--------------|
|            | Insert the manufacturer's installation disk, and then make sure that the correct drive is selected below. | OK<br>Cancel |
|            | Copy manufacturer's files from:<br>A:\                                                                    | Browse       |

14. Browse to the folder where a new Genpix Driver is located (select the folder with a proper Windows version: if you use Windows 10 64-bit version, go to Win10\x64\ folder). Select **genpix.inf** file and click **Open** button:

| 击 Locate File                   |                   |                           |                   | ×          |
|---------------------------------|-------------------|---------------------------|-------------------|------------|
| Look in:                        | <mark></mark> x64 | ~                         | G 🌶 📂 🖽 -         |            |
| <b>4</b>                        | Name              | ^                         | Date modified     | Туре       |
|                                 | 🔊 genpix.inf      |                           | 7/9/2016 11:47 AM | Setup Infc |
| Desktop<br>Libraries<br>This PC |                   |                           |                   |            |
| Network                         | <                 |                           |                   | >          |
|                                 | File name:        | genpix.inf                | ~                 | Open       |
|                                 | Files of type:    | Setup Information (*.inf) | $\sim$            | Cancel     |

15. Click OK button in the next window:

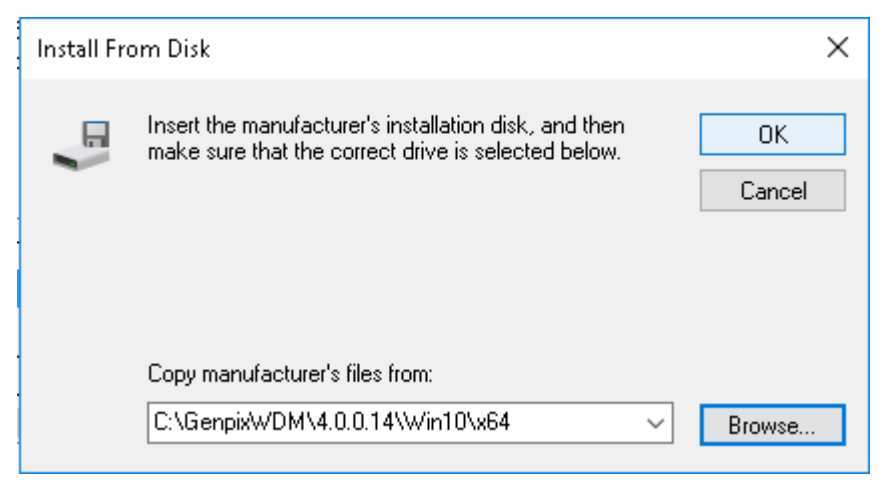

16. Select a proper device from the list of detected devices (**Genpix SkyWalker-3** in this case), and click the **Next** button:

|   |                                                                                                    | × |
|---|----------------------------------------------------------------------------------------------------|---|
| ÷ | Update Driver Software - Genpix SkyWalker-3                                                                                                    |   |
|   | Select the device driver you want to install for this hardware.                                                                                                  |   |
|   | Select the manufacturer and model of your hardware device and then click Next. If you have a disk that contains the driver you want to install, click Have Disk. |   |
|   | ✓ Show <u>c</u> ompatible hardware                                                                                                    | _ |
|   | Model<br>Genpix SkyWalker-3                                                                                                    |   |
|   |                                                                                                    |   |
|   | This driver has an Authenticode(tm) signature.       Have Disk         Tell me why driver signing is important                                                   |   |
|   | <u>N</u> ext Cance                                                                                                    |   |

17. Confirm that Windows properly recognized the digital signature of the driver, and click Install button:

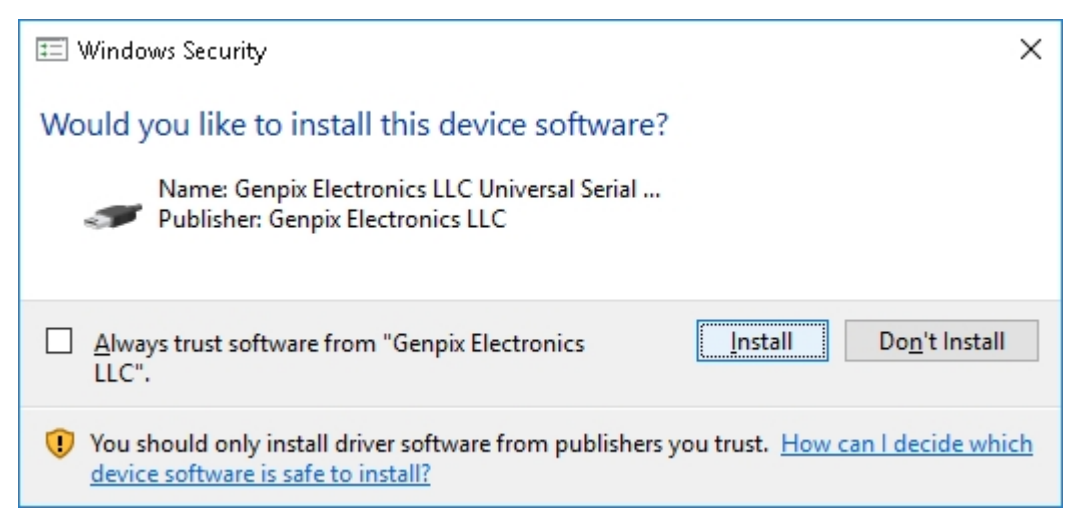

18. Wait until windows successfully installs the driver. Then click **Close** button:

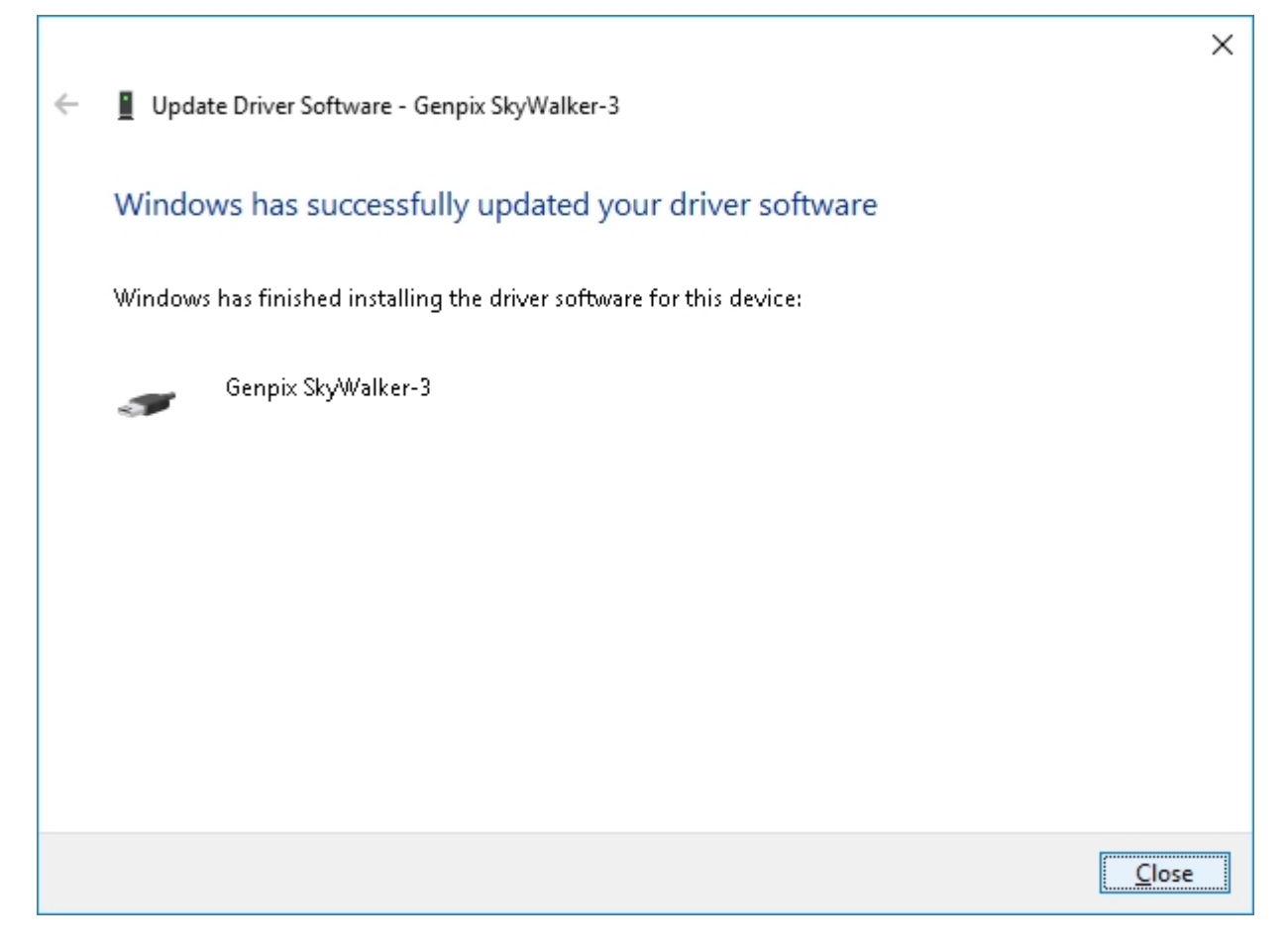

19. You should see a new Genpix device in the USB controller section (and no exclamation mark anymore):

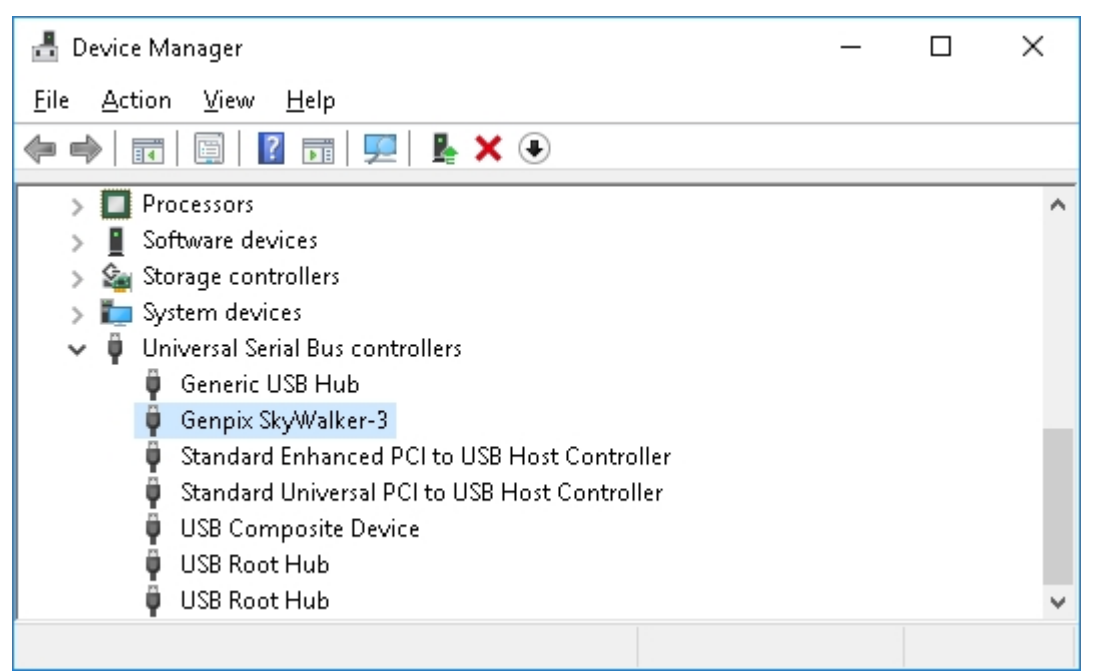